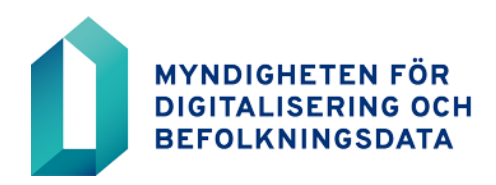

# Webvartti-instruktioner

14.11.2023

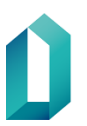

Myndigheten för digitalisering och befolkningsdata / Certifikattjänster 14.11.2023

## Webvartti-instruktioner

WebVartti-länken är https://haevarmenne.dvv.fi

WebVartti är avsedd för att förnya social- och hälsovårdens yrkeskort. En yrkesperson kan identifiera sig i WebVartti med ett i kraft varande social- och hälsovårdens yrkeskort (eller med organisationskort, identitetskort, personal- eller aktörskort för social- och hälsovården) och beställa ett nytt yrkeskort med eller utan fotografi (beroende på det tidigare kortet) direkt till sin hemadress eller alternativt till en av den offentliga social- och hälsovårdens registreringsställe.

Beställningen är möjlig när ditt nuvarande yrkeskort är giltigt.

(Om ansökan inte fungerar med länken https://haevarmenne.dvv.fi, du kan även beställa kortet vid ett registreringsställe. En lista över registreringsställen finns ordnade enligt sjukvårdsdistrikt från https://vrk.fi/sv/social-och-halsovard -> klicka på länken "Offentliga registeringsställen för hälsovården" i högra kanten.)

# OBS! Kom ihåg att gå beställningsprocessen till slut enligt instruktionerna, tills du får en kvittering att kortbeställningen är färdig.

| Kortbeställningen färdig.                                                                                                    |
|----------------------------------------------------------------------------------------------------|
| Kortbeställning (ansökningsnummer 1000000487) har mottagits.                                                                              |
| Kort och PIN-koder skickas till den valda adressen inom cirka två veckor.<br>PIN-koder kommer ungefär två dagar efter leverans av kortet. |
| Sammanfattning av kortansökan skickad till angivna e-postadressen xxxxxx@domain.fi                                                        |
| Tack för din beställning!                                                                                                    |
| Din WebVartti-session är nu stängd och du kan ta ut kortet ur läsaren och stänga alla webbläsarfönster.                                   |
| Tillbaka till framsidan                                                                                                    |

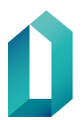

Myndigheten för digitalisering och befolkningsdata / Certifikattjänster 14.11.2023

#### Lägg yrkeskortet i kortläsaren och logga in. (PIN1)

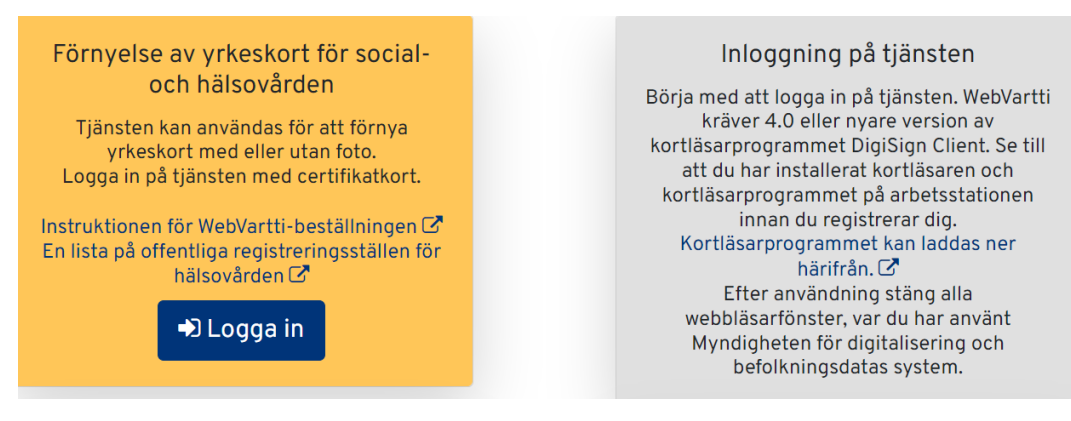

#### Välj certifikatkort som identifieringssätt

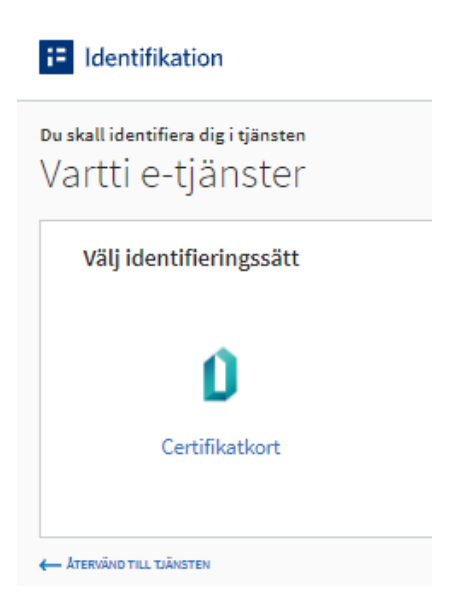

### Identifiera dig med identitetskort.

| 12 Identifikation                                                                                                    |                                        |                             |
|----------------------------------------------------------------------------------------------------|----------------------------------------|-----------------------------|
| Identifiera dig med identitetskort                                                                                                    |                                        |                             |
| 1. Placera kortet i kortläsaren. (1)                                                                                                    |                                        |                             |
|                                                                                                    |                                        |                             |
| 2. Vänta en stund tills informationen på kortet blivit läst.                                                                                                    |                                        |                             |
| 3. Klicka på tangenten Identifiera dig.                                                                                                    |                                        |                             |
| Identifieradig<br>Kortläsarprogrammet öppnas. Den egentliga identifieringen görs med<br>kortläsarprogrammet. Låt kortet ligga kvar i kortläsaren under hela<br>identifikationstransaktionen.             |                                        |                             |
| ← GÅ TILLBAKA TILL VAL AV IDENTIFIERINGSSÄTT                                                                                                    |                                        |                             |
| Du kan identifiera dig med personkort, organisationskort eller yrkeskort, personalkort eller aktörskort för soc<br>och hälsovården.                                                                      | ial-                                   |                             |
| Förutom ett certifikatkort behöver du en kortläsare och ett kortläsarprogram. Myndigheten för digitalisering o<br>befolkningsdata erbjuder ett kortläsarprogram för gratis nedladdning på sin webbplats. | och                                    |                             |
| Du kan testa att kortet fungerar i Myndigheten för digitalisering och befolkningsdatas tjänst Testa ditt certifika                                                                                       | ət.                                    |                             |
| _                                                                                                    |                                        |                             |
| E Identifikation                                                                                                    | Information om Suomi.fi-identifikation | Skicka respons<br>Anmäl fel |
|                                                                                                    | Tillgänglighet 🗹                       |                             |

Ifall valdialogen för certifikat uppkommer, kom ihåg att välja rätt certifikat.

| Windowsin suoja | us 🗵                                                                                                   |
|-----------------|----------------------------------------------------------------------------------------------------|
| Valitse vari    | menne                                                                                                  |
|                 | Henkilön nimi 12345678910                                                                              |
|                 | Myöntäjä: VRK CA for Healthcare Pr<br>Voimassaolo alkaa: päivämäärä<br>Näytä varmenteen ominaisuudet n |
|                 | henkilön.nimi@xxx.fi<br>Myöntäjä: Communications Server<br>Voimassaolo alkaa: päivämäärä               |
|                 | OK Peruuta                                                                                             |

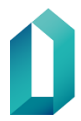

# Yrkeskort som går att förnya

| Kortnummer: 890110331             |
|-----------------------------------|
| Jääskeläinen Holger (60098705019) |
| 100 sairaanhoitaja, sjukskötare   |
| l kraft: 20.06.2023               |
| Förnya det här kortet 🤤           |

**Obs!** Om du har fler än en yrkesrättighet, försäkra dig om att du väljer det kortet du vill förnya.

### Social- och hälsovårdens yrkeskorts uppgifter

En yrkesperson kan bara ha ett giltigt kort i taget (det enda undantaget är en yrkesperson som är läkare och tandläkare). Om ditt nuvarande yrkeskort löper ut inom två månader efter det att du fått ett nytt yrkeskort krävs inget meddelande till låsningstjänsten för det föråldrade kortets del.

Nedan visas ditt nuvarande yrkeskorts information. Tryck på knappen Nästa för att gå till den förhandsifyllda kortansökningsblanketten.

| Jääskeläinen Holger (60098705                               |
|-------------------------------------------------------------|
| 100 sairaanhoitaja, sjukskötare<br>Giltig till: 20.06.2023  |
| Kortet är giltigt i 60 dagar                                |
| rkesrättighet till vilken du förnyar ditt kort <sup>a</sup> |

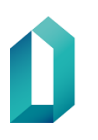

#### lfyllning av kortansökan

- Beställning av ett kort med foto lyckas endast, om din tidigare kortbeställning haft foto. Om du har fler än en ansökan, kan du välja från vilken ansökan fotot hämtas. Välj förnamnet. Namnet kommer på kortets framsida och i certifikatet.
- Val av språkkod.

| troliera förhandsifyllda formulärets data | nedan och redigera vid behov.  |   |                                      |
|-------------------------------------------|--------------------------------|---|--------------------------------------|
| ersonuppgifter                            |                                |   |                                      |
| Hakola                                    | Onni Albinus                   |   | 150286-999P                          |
| Tjanst 1                                  | Saraanhoitaja                  |   | ith_id: 24291                        |
| Tjanst 2                                  | Sjukskótare                    |   | Tunnistettu<br>(kn_id): 25450        |
|                                           |                                |   | Turinistattu<br>(piim)<br>11.01.2019 |
| ppgifter om certifikatet 👁                |                                |   |                                      |
| Efternamn                                 | Fornamn @                      |   |                                      |
| Hakola                                    | Orini                          | ٠ |                                      |
| UPN (User Principal Name)                 | Språkkod 🕐                     |   |                                      |
| 30004562770@tecnet.fl                     | Svenska                        | ۳ |                                      |
| Yrkesrattighet                            | Identifikationskod (SV-nummer) |   | Registreringsnummer                  |
| 100                                       | 804286                         |   | 30004562770                          |
| Forsta giltiphetsdag                      | Sista giltighetsdag            |   |                                      |

#### Kortets leveransadress

- Välj hemadress
  - Kortet beställs alltid i första hand till hemadressen. Kortet kan beställas till registreringsstället endast om det inte kan beställas till hemadressen eller hemadress-valet inte kan väljas vid leveransadress. I detta fall är det någonting att korrigera i det tidigare kortets identifikationsuppgifter (brister i identifikationsuppgifterna, namnuppgifter ändrats, eller dylikt).

| Adress i hemlandet Registre      | ingsplats        |  |
|----------------------------------|------------------|--|
| Namn                             |                  |  |
| Hakola Onni                      |                  |  |
| Gatuadress"                      |                  |  |
| Haukankuja 1 B 3                 |                  |  |
| Postnummer och postanstalt       |                  |  |
| Nati trån listan genom att skrit | a min. 2 tecken) |  |

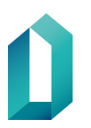

I fältet Registreringsplats kan du börja skriva in ditt önskade registreringsställe (Plats, gatuadress, postnummer, stad).

| tress i hemlandet | Registreringsplats |
|-------------------|--------------------|
| ess i hemlandet   | Registreringsplats |

Programmet hämtar strax en lista på registreringsställen som passar det angivna valet. Välj önskat registreringsställe. Informationen flyttas till registreringsplatsfältet.

| ortets leveransad    | ress 💿                     |                                                 |
|----------------------|----------------------------|-------------------------------------------------|
| Adress i hemlandet   | Registreringsplats         |                                                 |
| Den valda registreri | ngsplatsen, där du kan plo | cka upp ditt kort två veckor efter beställning* |
| 01                   |                            |                                                 |
| Forssan päätervey    | sasema, Urheilukentänkat   | u 9, 30100 FORSSA (KHSHP)                       |
| Hyvinkään SoTe /     | Lepovilla, PL 46 (Torikatu | 10), 05801 HYVINKÄÄ (HUS)                       |
| Hyvinkään SoTe/ S    | airaalanmäki, PL 46 (Sair  | aalankatu 1), 05801 HYVINKÄÄ (HUS)              |

#### Leveransadress för PIN-kod

 PIN-koden beställs alltid i första hand till hemadressen. PIN-koden kan beställas till ett registreringsställes adress endast i fall att den inte kan beställas till hemadressen.

| veransadress för kortets PIN-kod 🔊                |   |
|---------------------------------------------------|---|
| Adress i hemlandet Registreringsplats             |   |
| Namn                                              |   |
| Hakola Onni                                       |   |
| Gatuadress*                                       |   |
| XXXXXX                                            |   |
| Postnummer och postanstalt*                       |   |
| (välj från listan genom att skriva min. 2 tecken) |   |
| (välj från listan genom att skriva min. 2 tecken) | J |
|                                                   |   |

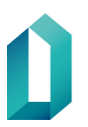

Myndigheten för digitalisering och befolkningsdata / 14 Certifikattjänster

14.11.2023

#### Kontaktuppgifter

• Vid kontaktuppgifter kan du lägga den e-postadress till vilken du vill ha en sammanfattning av kortansökan (Kortansökans sammanfattning skickas utan personbeteckning).

#### Sammanfattning av kortansökan

| Sammanfattning av kortan                                                                                                    | sökan                                                                                                    |                                                                                                    | Skriv at |
|----------------------------------------------------------------------------------------------------|----------------------------------------------------------------------------------------------------|----------------------------------------------------------------------------------------------------|----------|
| Kontrollera informationen nedan och, om nöd<br>Acceptera kortets ansökningsinformation gen                                                                                                    | vändigt, gå tiltbaka och redigera genom att trycka på<br>om att trycka på knappen Skicka.                                                                                                    | knappen Tilibaka.                                                                                                    |          |
| Personuppgifter                                                                                                    |                                                                                                    |                                                                                                    |          |
| Hakola                                                                                                    | Overi Albinun                                                                                                    | 150288-099P                                                                                                    |          |
| Tjänet 1                                                                                                    | Sairaanhoitaja                                                                                                    |                                                                                                    |          |
| Tjänst 2                                                                                                    | Sjukakitare                                                                                                    |                                                                                                    |          |
| Uppgifter om certifikatet                                                                                                    |                                                                                                    |                                                                                                    |          |
| Efternamn                                                                                                    | Förnamn                                                                                                    |                                                                                                    |          |
| Hakola                                                                                                    | Oveni                                                                                                    |                                                                                                    |          |
| UPN (User Principal Name)                                                                                                    | Språk                                                                                                    |                                                                                                    |          |
| 30004562770@tecnet.%                                                                                                    | Svenska                                                                                                    |                                                                                                    |          |
| Yrkesrättighet                                                                                                    | Identifikationskod (SV-nummer)                                                                                                    | Registreringsnummer                                                                                                    |          |
| 100                                                                                                    | 804286                                                                                                    | 30004562770                                                                                                    |          |
| Forsta giltighetadag                                                                                                    | Sista giltighetedag                                                                                                    |                                                                                                    |          |
| Leveransadress för kortet<br>Hatota Onni<br>xoox 59<br>01450 VSNDA                                                                                                    |                                                                                                    |                                                                                                    |          |
| Leveransadress för koderna                                                                                                    |                                                                                                    |                                                                                                    |          |
| Hakola Ormi<br>xoxx 10<br>01400 VANDA                                                                                                    |                                                                                                    |                                                                                                    |          |
| Kontaktuppgifter                                                                                                    |                                                                                                    |                                                                                                    |          |
| E-postadress                                                                                                    |                                                                                                    |                                                                                                    |          |
| xxxxxxxx@domain.fl                                                                                                    |                                                                                                    |                                                                                                    |          |
| Skicka även en sammanfattning av ko                                                                                                    | atansiskan til den angivna e-posladressen                                                                                                    |                                                                                                    |          |
| W När du anatikar om ett oktifikationt polikänner<br>informationskystem och du godhänner att du är<br>fatt produken har definierate som offendig. De<br>2016/07/9, denskytotnikgen (1050/3018), lage<br>Safakkningsinformationskytemet och Safakrin<br>(621/1009), lagen om eleiteranisk behantling av | di, att dina person-uppgifter och yrisesmässiga nätigheler kom<br>bunden av användarvätteren. Gestiftaat och unita stestifteran<br>sending av person-uppgifter och tilgång til information. EU a a<br>n en staat aektronoma isterträngi och atkänsteste titrivanate<br>sestaal- och hälsovänteres personupgifter (159/2007) och tag | ner att behandes I register och<br>Hagras I en uffantig säskög på internet,<br>Interna zitvaskyddsförordning (SV<br>(517/2006),<br>och öppanka i regengens verksamtet<br>en om elektroniska resept (81/2007). |          |
| O Foregående Skoka O                                                                                                    |                                                                                                    |                                                                                                    | Skriv ut |

# Skicka (kom ihåg att skicka ansökan vidare med att trycka på SKICKA-knappen!)

| Sammanfattning av kortansökan  | ×     |
|--------------------------------|-------|
| Vill du skicka in kortansökan? |       |
|                                | Stäng |

#### Om kortet levereras till hemadressen:

| Kortbeställningen färdig.                                                                                                    |
|----------------------------------------------------------------------------------------------------|
| Kortbeställning (ansökningsnummer 1000000487) har mottagits.                                                                              |
| Kort och PIN-koder skickas till den valda adressen inom cirka två veckor.<br>PIN-koder kommer ungefär två dagar efter leverans av kortet. |
| Sammanfattning av kortansökan skickad till angivna e-postadressen xxxxxx@domain.fi                                                        |
| Tack för din beställning!                                                                                                    |
| Din WebVartti-session är nu stängd och du kan ta ut kortet ur läsaren och stänga alla webbläsarfönster.                                   |
| Tillbaka till framsidan                                                                                                    |

#### Om kortet levereras till ett registreringsställe:

| Kortbeställningen f                                                                                    | färdig.                                                                                                    |
|----------------------------------------------------------------------------------------------------|----------------------------------------------------------------------------------------------------|
| Kortbeställning (ansökningsnum                                                                         | nmer 1000000488) har mottagits.                                                                                                    |
| Kort och PIN-koder skickas till d<br>PIN-koder kommer ungefär två d<br>Kontrollera med den valda regis | len valda adressen inom cirka två veckor.<br>dagar efter leverans av korlet.<br>treringsplatsen att kortet har kommit innan du hämtar det. |
| Om du har beställt ett kort som :<br>Tack för din beställning!                                         | ska levereras till registreringsplatsen, kom ihåg att boka i förväg för att samla in kortet                                                |
| Din WebVartti-session är nu stä                                                                        | ngd och du kan ta ut kortet ur läsaren och stänga alla webbläsarfönster.                                                                   |
| Tillbaka till framsidan                                                                                |                                                                                                    |

### Kortbeställningen är färdig

Vid problem kontakta vartti@dvv.fi